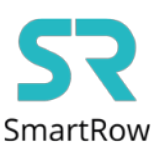

# Połączenie aplikacji SmartRow z aplikacją KinoMap

**Krok 1:** Otwórz aplikację SmartRow na telefonie i połącz się z miernikiem mocy zainstalowanym na wioślarzu wodnym.

Wciśnij ikonę umiejscowioną w lewym rogu ekranu oznaczającą Broadcasting

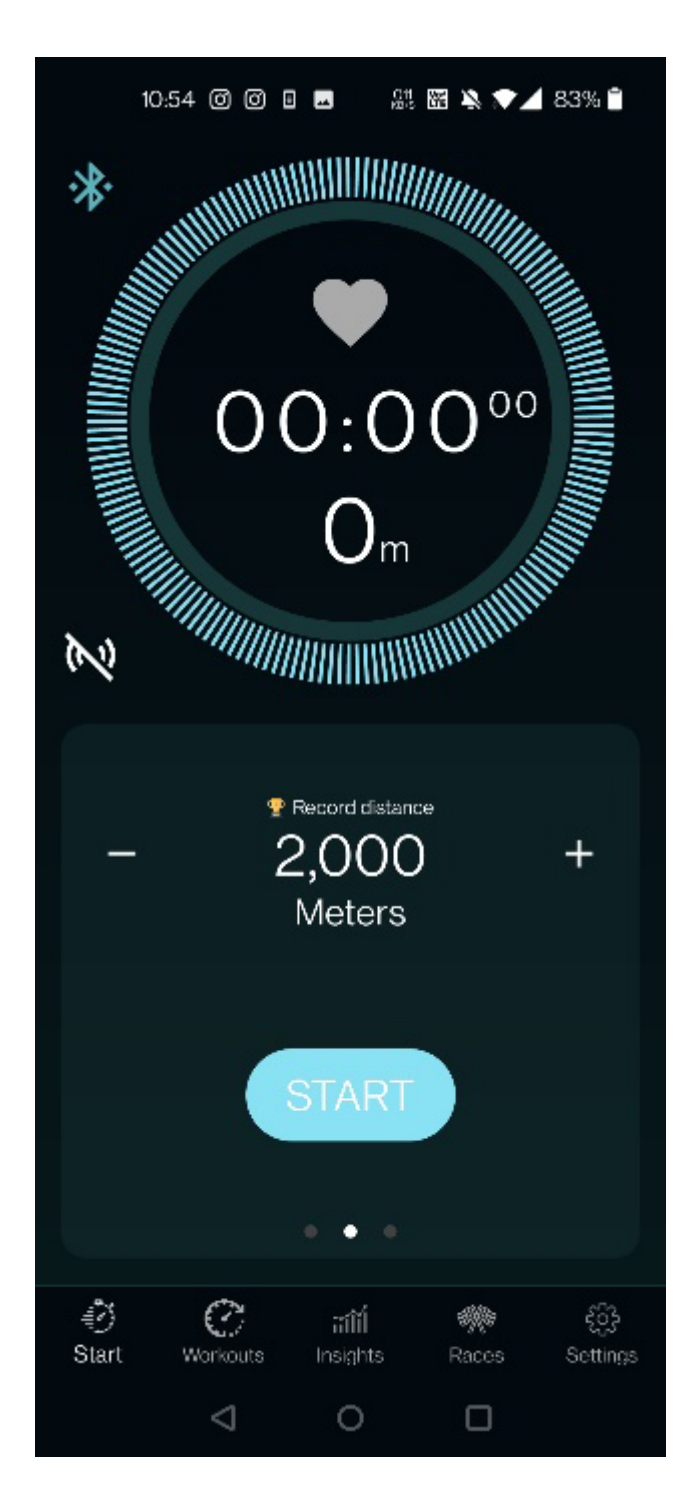

#### Krok 2: Wybierz aplikację Kinomap i wciśnij przycisk APPLY

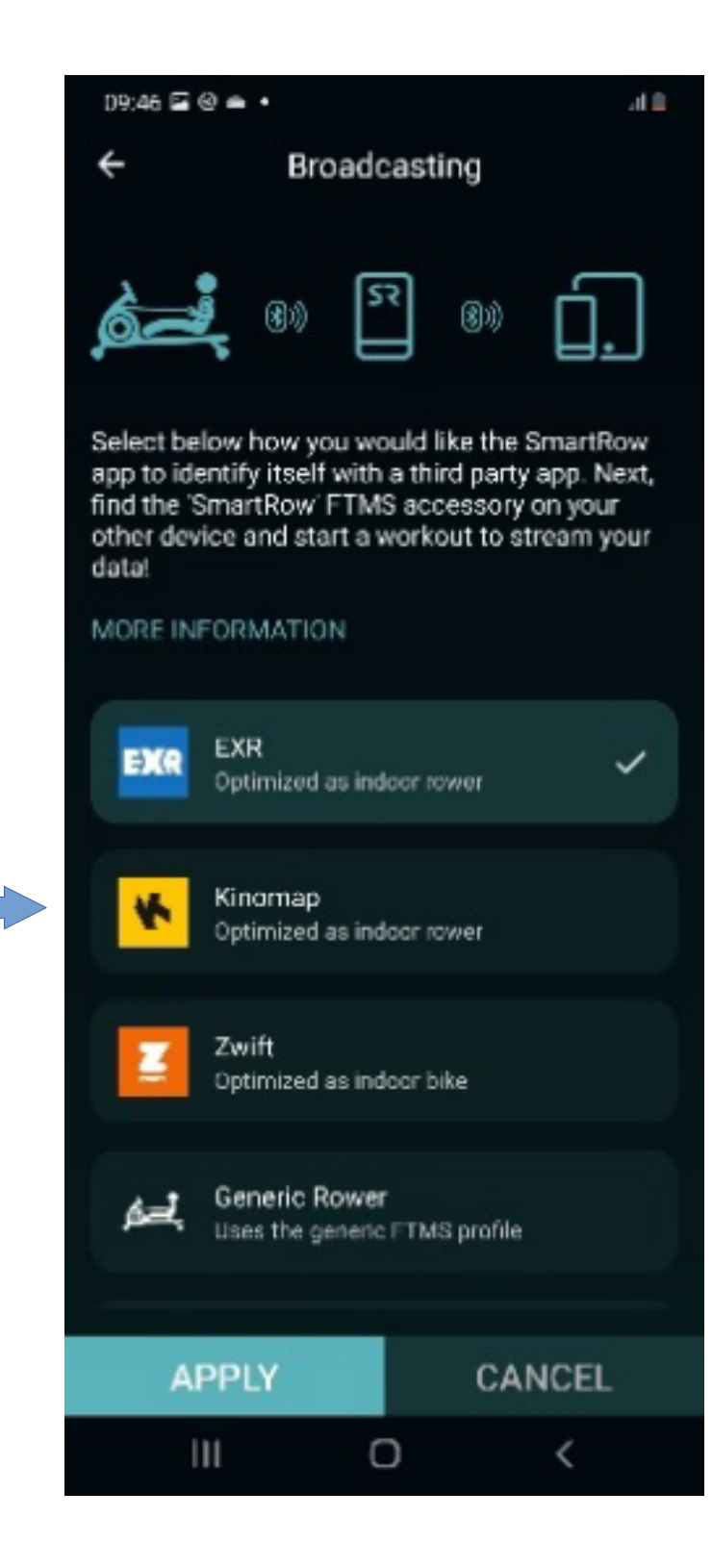

## Krok 3: Otwórz aplikację Kinomap na drugim urządzeniu

| 11:24 Fri 11 Mar |                                       |                                |             |      |
|------------------|---------------------------------------|--------------------------------|-------------|------|
| 🕻 Back           |                                       | 🔥 kinomap                      |             | < :  |
|                  |                                       |                                |             |      |
|                  | SM smartrow<br>#4 09/03/2022 at 18:44 |                                | Discovery 🗙 |      |
|                  | Ka                                    | yakPro. Magnificent Venice, It | taly.       |      |
|                  |                                       | TRAIN NOW                      |             |      |
| _                | 146<br>                               | 51<br>sec                      | 5<br>keal   |      |
|                  | 4%                                    |                                |             |      |
|                  |                                       | Average                        | Maximum     |      |
|                  | 🐴 Pace                                | 02:58/500m                     | 02:27/500m  |      |
|                  | F Power                               | 75 watts                       | 107 watts   |      |
|                  | C Codence                             | 17 spm                         | 23 spm      |      |
|                  | Equipment                             | SmartRow -                     | SmartRow    |      |
|                  | 💛 O likes                             |                                | Q commenta  |      |
| Ē                | Browse Q Search                       |                                | A Profile ≡ | More |

Znajdź i wciśnij podwójnie "Train Now"

Krok 4: Wybierz zakładkę "Equipment"

- Zostaniesz przekierowany do podglądu swoich urządzeń

|        |                                                                                             |   | t 🗢 69% 💻 ) |
|--------|---------------------------------------------------------------------------------------------|---|-------------|
| < Back | 🐪 kinomap                                                                                   |   | Resume      |
|        | Equipment                                                                                   | > |             |
|        | Remote display                                                                              | > |             |
|        | Video                                                                                       | > |             |
|        | Training<br>Mode                                                                            |   |             |
|        | DISCOVERY CHALLENGE   The video plays at the original speed. The video plays at your speed. |   |             |
|        | RESUME                                                                                      |   |             |
|        |                                                                                             |   |             |
|        |                                                                                             |   |             |
|        |                                                                                             |   |             |

Krok 5: Aby dodać nowe urządzenie należy wcisnąć plus widoczny w prawym górnym rogu

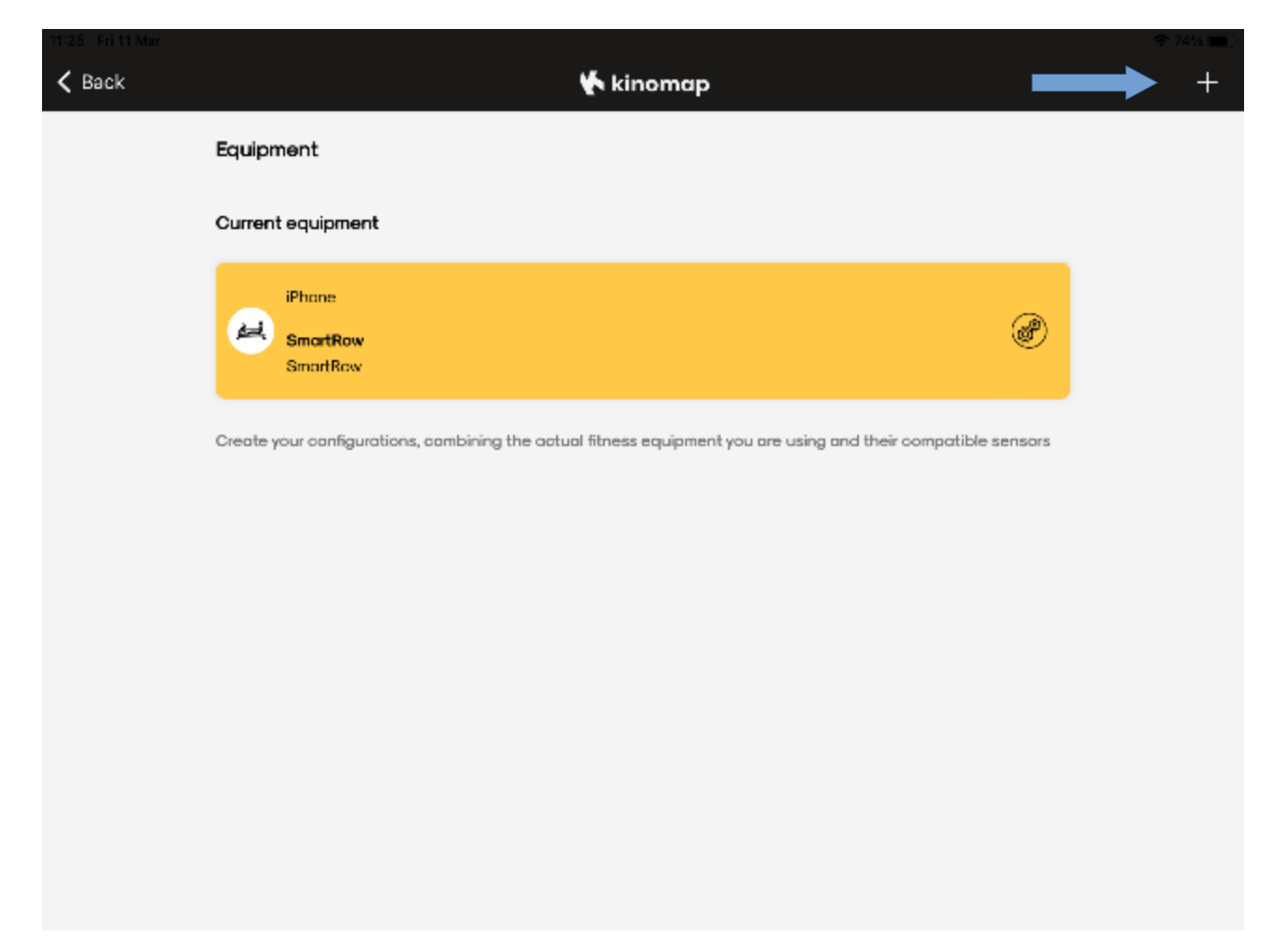

Krok 6: Wybierz rodzaj urządzenia które chcesz podłączyć u nas jest to wioślarz wodny

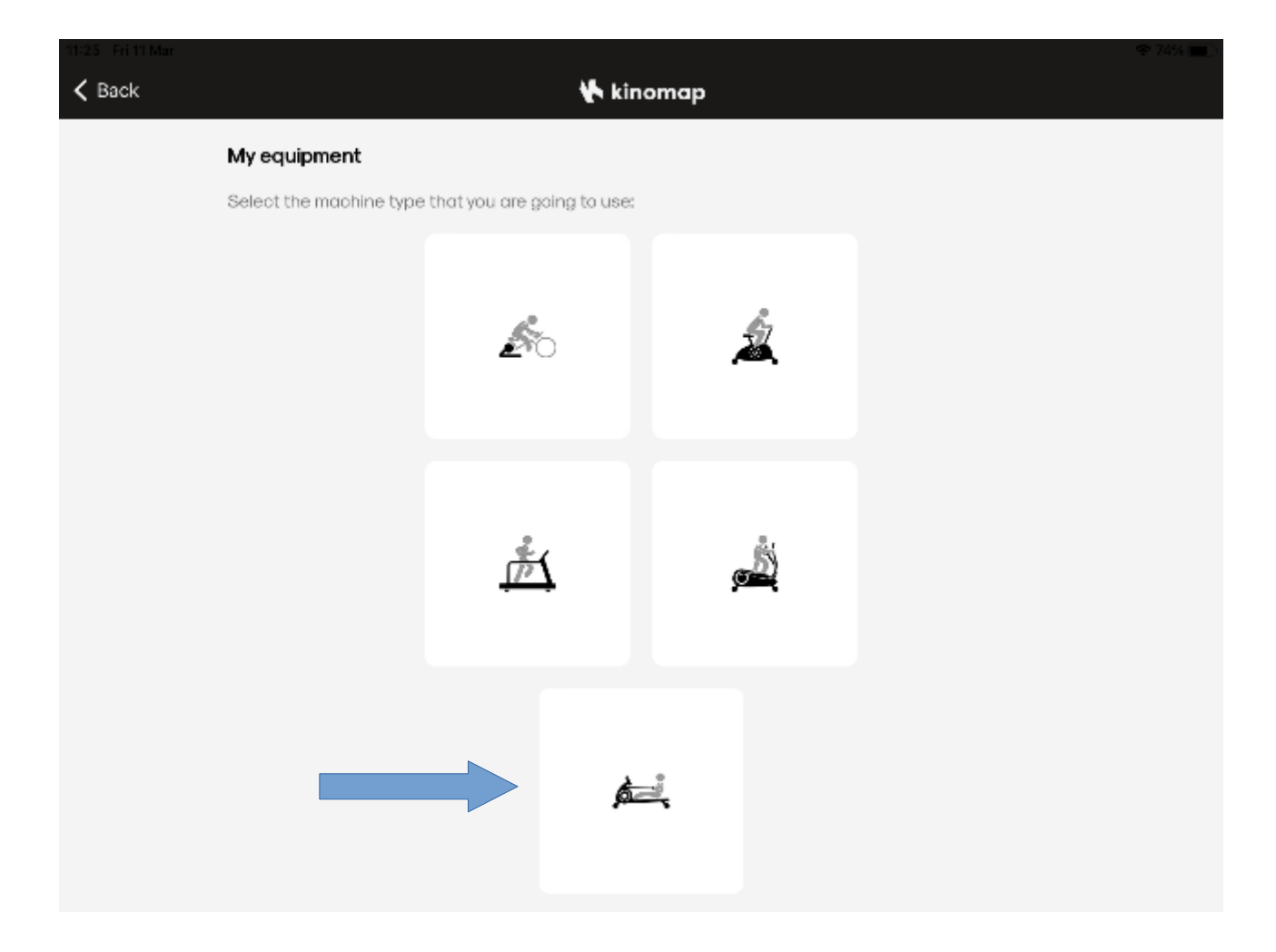

Krok 7: Wybierz urządzenie SmartRow

| 11:25 Fri 11 Mar |                                 |                        |                               |                      |  |
|------------------|---------------------------------|------------------------|-------------------------------|----------------------|--|
| K Back           |                                 | 🌪 kir                  | nomap                         |                      |  |
|                  |                                 |                        |                               |                      |  |
|                  |                                 | Myrowio                | machine                       |                      |  |
|                  |                                 | NIT ON TO              |                               |                      |  |
|                  | LILOF WINDSS<br>WAT WE CIRC FOR | LUCAN                  | <b>MARATHON</b>               | MCFITNESS.           |  |
|                  | LIFE FITNESS                    | DICAN FITNESS FOUPMENT | MARATHON                      | MCFITNESS            |  |
|                  | <i>©</i> Orbit                  | PAFERS                 | Peak Fitness                  |                      |  |
|                  | ORBIT FITNESS EQUIPMENT         | PAFERS                 | PEAK FITNESS                  | POWERLAND            |  |
|                  | PROGRESSIVE»                    | rpm () power'          | <u>SZ</u>                     | 4 SHUA               |  |
|                  | PROGRESSIVE                     | RPM POWER              | SENZ SPORTS                   | SHUA FITNESS         |  |
|                  | Skandika                        | SR                     | - <b>∤-</b> Sport <b>Plus</b> | <b>\$</b> SPORTSTECH |  |
|                  | SKANDIKA                        | SMARTROW               | SPORTPLUS                     | SPORTSTECH           |  |
|                  | StairMaster                     | <b>72</b>              |                               |                      |  |
|                  | STAIRMASTER                     | TALZHI                 | TECHFIT                       | TECHNOGYM            |  |
|                  | trinfit                         |                        | virtufit                      | <b>V</b> max         |  |

Krok 8: Wybierz SmartRow Bluetooth Smart \$.0

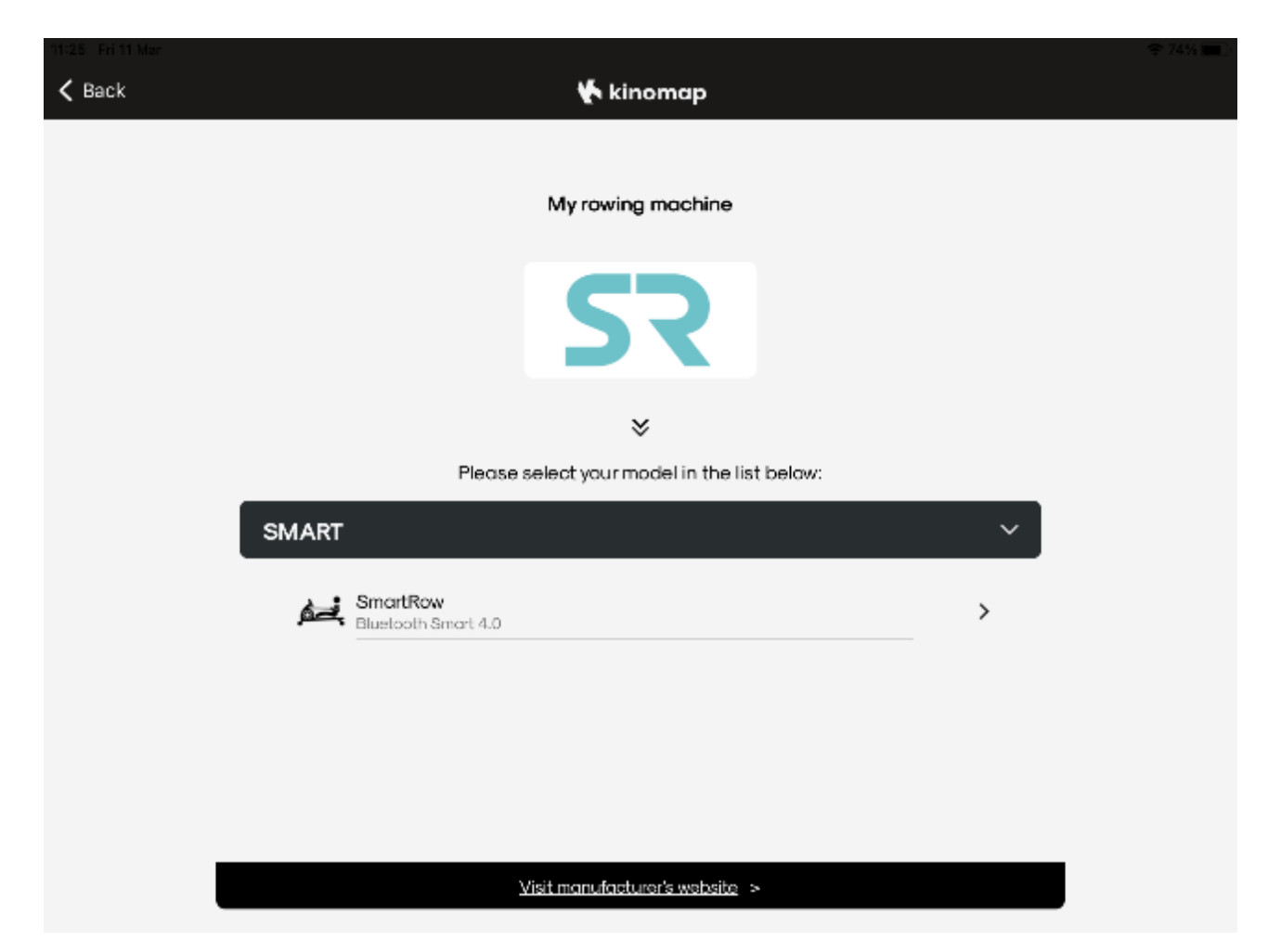

### Krok 9: Wybierz FTMS Iphone

| 11:28 Fri 11 Mar |                                                                                                    | 🗢 74% 🔳 ): |
|------------------|----------------------------------------------------------------------------------------------------|------------|
| 🕻 Back           | 🔨 kinomap                                                                                             |            |
|                  |                                                                                                    |            |
|                  |                                                                                                    |            |
|                  | My rowing machine                                                                                     |            |
|                  |                                                                                                    |            |
|                  | SR                                                                                                    |            |
|                  | SmartRow                                                                                              |            |
|                  | *                                                                                                    |            |
|                  | Select your equipment in the list below:                                                              |            |
|                  |                                                                                                    |            |
|                  | FOUND EQUIPMENT                                                                                       |            |
|                  | (FTMS) iPhone van Rianne     >       Bluetooth Smart 4.0 (D1D5566D-8F75-8194-F556-87F0BDE4E767)     > |            |
|                  |                                                                                                    |            |
|                  |                                                                                                    |            |
|                  |                                                                                                    |            |

### Krok 10: Naciśnij "Train Now"

| 11:28 Fri 11 Mar |                                                                                                    |  |
|------------------|----------------------------------------------------------------------------------------------------|--|
| 🗸 Back           | 🔥 kinomap                                                                                                    |  |
|                  | Graysonbourne KK<br>KayakPro. Magnificent<br>Venice, Italy.                                                                                                    |  |
|                  | 3.2 20 03:11<br>min /500m<br>↔ ⓒ ○ ○ ○ ○ ○ ○ ○ ○ ○ ○ ○ ○ ○ ○ ○ ○ ○ ○                                                                                                    |  |
|                  | All 4805 finished sessions 1370 109 December 2 Marked Control of Control of C |  |
|                  | Download 🛃 Add to favorites 🔳 Share 🔇                                                                                                    |  |
|                  | Description                                                                                                    |  |
|                  | Discover Magnificent Venice, with the Maestro-Merchant of Venice, Daniele Scarpa, World and Olympic champion.                                                                                                    |  |
|                  | Paddle in Concletto's brush / paddle strokes on the Grand Concl.                                                                                                    |  |
|                  | But Venice like you have never seen before, no tourists, Blue water across Venice Lagoon, and Dalphins in the<br>Grand Canal                                                                                                    |  |
| ť                | Browse Q Search 🕜 🛽 A Profile 🗉 More                                                                                                    |  |

#### Krok 11: Naciśnij Start

| 11:24 Fri 11 Mar |                                                                                       |   | 🗢 74% 🔳 ) |
|------------------|---------------------------------------------------------------------------------------|---|-----------|
| 🗙 Back           | 😽 kinomap                                                                             |   | Start     |
|                  | Equipment                                                                             | > |           |
|                  | Remote display                                                                        | > |           |
|                  | Video                                                                                 | > |           |
|                  | Training<br>Mode                                                                      |   |           |
|                  | DISCOVERY<br>The video plays at the original speed.<br>The video plays at your speed. |   |           |
|                  | START                                                                                 |   |           |
|                  |                                                                                       |   |           |
|                  |                                                                                       |   |           |
|                  |                                                                                       |   |           |

**Krok 12:** Wybierz dystans na aplikacji SmartRow i wciśnij Start gdy będziesz gotowy.

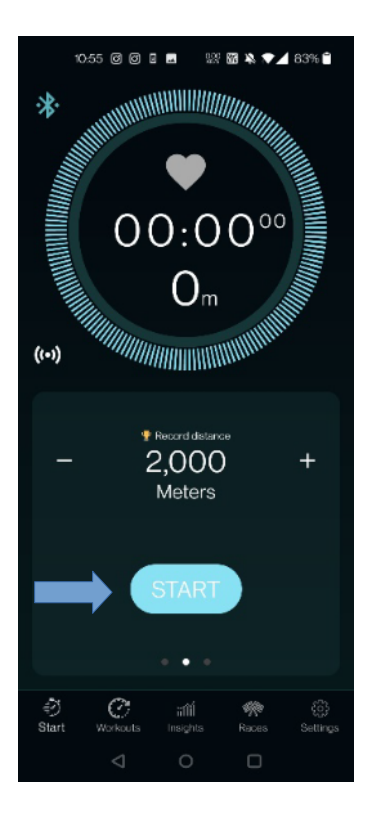

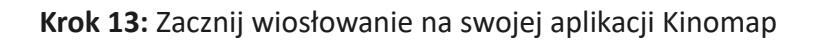

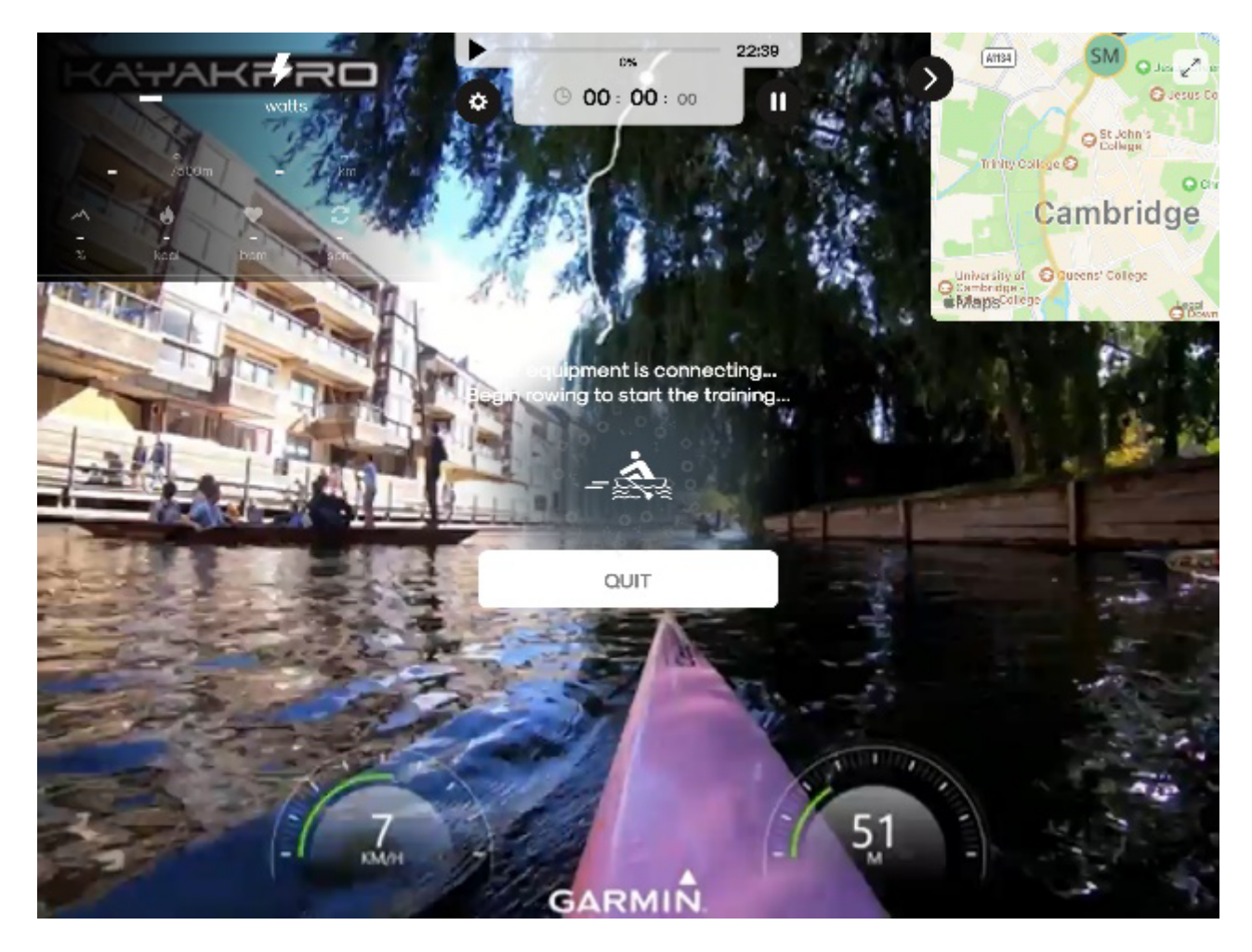

**Uwaga 1:** Kinomap wykorzystuje dane z urządzenia SmartRow i przelicza je na odległość. Dlatego odległości w obu aplikacjach mogą się różnić.

**Uwaga 2:** Podczas korzystania z trybu Discovery (wideo odtwarza się ze stałą prędkością), ustaw SmartRow na tą zgadzającą się z godziną sesji. Podczas korzystania z trybu Challenge ustaw SmartRow tak, aby pasował do odległość sesji.